# 02-2 Vista Circolari- Controllo firme utente: traduzioni

Se nella vista Circolari - Controllo firme utente, filtro Mostra i nodi se... trovi

## Signed

## Unsigned or no acknowledgement

- 1. Configurazione sezione IMPOSTAZIONI INTERNAZIONALI E LINGUE >Traduzione interfaccia
- 2. Clicca su scheda Traduci
  - a. In il testo contiene: Signed
  - b. Lingua: Italiano
  - c. Clicca su Filtra

| ▼ FILTRA LE STRINGHE TRADUCIBILI                                                         |                                                                                                |               |          |        |            |         |  |  |  |  |  |
|------------------------------------------------------------------------------------------|------------------------------------------------------------------------------------------------|---------------|----------|--------|------------|---------|--|--|--|--|--|
| Il testo contiene<br>Signed                                                              |                                                                                                |               |          |        |            |         |  |  |  |  |  |
| Lascia vuoto per mostrare tutte le stringhe. La ricerca distingue maiuscole e minuscole. |                                                                                                |               |          |        |            |         |  |  |  |  |  |
| Lingua<br>Italiano T                                                                     | Cerca in Limita la ricerca a<br>Sia stringhe tradotte che nor ▼ Tutti i gruppi di testo ▼ Filt | ra Ripristina |          |        |            |         |  |  |  |  |  |
| GRUPPO DI TESTO                                                                          | TESTO                                                                                          |               | CONTESTO | LINGUA | OPERAZIONI |         |  |  |  |  |  |
| Interfaccia incorporata                                                                  | Signed<br>/admin/structure/views/view/circolari_controllo_firma_utente/preview/page_7/ajax     |               |          | it     | modifica   | elimina |  |  |  |  |  |

- d. Clicca su modifica
- e. In Italiano metti: Firmato
- f. Salva le traduzioni
- g. Fare anche per Unsigned or no acknowledgement

| ▼ FILTRA LE STRINGHE TRADUCIBILI                                                         |                                                                                 |                                                    |                   |          |        |            |         |  |  |  |  |
|------------------------------------------------------------------------------------------|---------------------------------------------------------------------------------|----------------------------------------------------|-------------------|----------|--------|------------|---------|--|--|--|--|
| Il testo contiene                                                                        |                                                                                 |                                                    |                   |          |        |            |         |  |  |  |  |
| Lascia vuoto per mostrare tutte le stringhe. La ricerca distingue maiuscole e minuscole. |                                                                                 |                                                    |                   |          |        |            |         |  |  |  |  |
| Lingua<br>Italiano <b>v</b>                                                              | Cerca in Limi   Sia stringhe tradotte che nor Tutt                              | <b>ita la ricerca a</b><br>tti i gruppi di testo ▼ | Filtra Ripristina |          |        |            |         |  |  |  |  |
| GRUPPO DI TESTO                                                                          | TESTO                                                                           |                                                    |                   | CONTESTO | LINGUA | OPERAZIONI |         |  |  |  |  |
| Interfaccia incorporata                                                                  | Unsigned or no acknowledgement<br>/admin/structure/views/view/circolari_control | llo_firma_utente/preview/page_7/ajax               |                   |          | it     | modifica   | elimina |  |  |  |  |

Home » Amministrazione » Configurazione » Impostazioni internazionali e lingue » Traduzione interfaccia » Modifica testo

# Modifica testo o

🖶 Stampa 🛛 🔊 Salva .pdf

### Testo originale

Unsigned or no acknowledgement

### Italiano

NON firmato

Salva le traduzioni